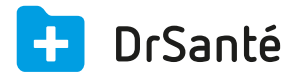

## Enregistrer une FSE en AT (accident de travail)

Au moment où vous cochez la nature d'assurance « Accident travail », cette fenêtre s'affiche : « Un feuillet AT est-il présenté ? ». Cochez « Oui ».

Ensuite, vous arrivez dans la fenêtre « Sélection Accident Travail ».

Les Cartes Vitales vont contenir des informations complémentaires concernant les Accidents de Travail.

Dans le cas où l'organisme gestionnaire de l'Accident de Travail n'est pas le même que l'organisme gestionnaire maladie, celui-ci pourra être indiqué sur la Carte Vitale ou bien vous pourrez compléter manuellement les informations de l'accident via le support AT.

De plus les Accidents de Travail pourront également figurer sur la carte vitale avec leur numéro (3<sup>ème</sup> cas).

## 1er cas : Accident de Travail géré par le même organisme que la maladie et AT non présent sur la carte vitale

| Sélection Accident Travail                                                 |      |                      |                               |  |  |  |  |  |  |
|----------------------------------------------------------------------------|------|----------------------|-------------------------------|--|--|--|--|--|--|
| Liste des AT de la carte vitale<br>Régime   Caisse   Centre   Numéro   Nom |      |                      |                               |  |  |  |  |  |  |
| 01 349                                                                     | 9881 | Gestionnaire Maladie |                               |  |  |  |  |  |  |
| Informations de l'accident                                                 |      |                      |                               |  |  |  |  |  |  |
| Code Régime                                                                | 01   | Date de l'accident   |                               |  |  |  |  |  |  |
| Code Caisse                                                                | 349  | Numéro AT            |                               |  |  |  |  |  |  |
| Centre informatique                                                        | 9881 |                      | Présentation d'un feuillet AT |  |  |  |  |  |  |

Dans la zone « Liste des AT de la carte vitale », cochez la première ligne.

Dans la zone « Informations de l'accident », saisissez la date de l'accident (obligatoire) et éventuellement le numéro d'Accident de Travail (« Numéro AT ») si vous le connaissez (il n'est

## 2ème cas : Accident de Travail non géré par le même organisme que celui gérant la maladie et AT non présent sur la carte vitale.

| Sélection Accident Travail                                                |      |                    |                               |  |  |  |  |  |
|---------------------------------------------------------------------------|------|--------------------|-------------------------------|--|--|--|--|--|
| Liste des AT de la carte vitale                                           |      |                    |                               |  |  |  |  |  |
| Régime   Caisse   Centre   Numéro   Nom                                   |      |                    |                               |  |  |  |  |  |
| 01 349                                                                    | 9881 | Gestionnai         | Gestionnaire Maladie          |  |  |  |  |  |
| Informations de l'accident Organisme gestionnaire lu depuis le support AT |      |                    |                               |  |  |  |  |  |
| Code Régime                                                               | 02   | Date de l'accident |                               |  |  |  |  |  |
| Code Caisse                                                               | 999  | Numéro AT          |                               |  |  |  |  |  |
| Centre informatique                                                       | 9999 |                    | Présentation d'un feuillet AT |  |  |  |  |  |

Dans la zone « Informations de l'accident », cochez la case « Organisme gestionnaire lu depuis le support AT » puis saisissez le code régime, le code caisse, le centre informatique ainsi que la date de l'accident (obligatoire) et éventuellement le numéro d'Accident de Travail (« Numéro AT ») si vous le connaissez (il n'est cependant pas obligatoire) > bouton « Appliquer ».

🛕 Dans ce cas la feuille de soins sera réalisée en mode dégradé.

## 3ème cas : Accident de travail renseigné sur la Carte Vitale

| Sélection Accident Travail                                                  |                 |             |           |              |                               |  |  |  |  |
|-----------------------------------------------------------------------------|-----------------|-------------|-----------|--------------|-------------------------------|--|--|--|--|
| Liste des AT de la carte vitale                                             |                 |             |           |              |                               |  |  |  |  |
| R                                                                           | égime   Cais    | se   Centre | Numéro    | Nom          |                               |  |  |  |  |
| 0                                                                           | 7 349           | 2250        |           | Gestionnai   | re Maladie                    |  |  |  |  |
| 0                                                                           | 7 200           | 0000        |           | Gestionnair  | re Risque AT                  |  |  |  |  |
| 0                                                                           | 7 200           | 0000        | 019990101 | AT2          |                               |  |  |  |  |
| Informations de l'accident 🛛 Organisme gestionnaire lu depuis le support AT |                 |             |           |              |                               |  |  |  |  |
|                                                                             | Code Régime     | 07          | Date d    | e l'accident | _/_/                          |  |  |  |  |
|                                                                             | Code Caisse     | 200         | 1         | Numéro AT    | 019990101                     |  |  |  |  |
| Cent                                                                        | re informatique | 0000        |           |              | Présentation d'un feuillet AT |  |  |  |  |

Dans la zone « Liste des AT de la carte vitale », trois lignes apparaitront à l'écran.

La première ligne indique l'organisme gestionnaire maladie.

La deuxième ligne indique l'organisme gestionnaire des AT.

La dernière ligne est la référence de l'AT, on peut voir le numéro de l'accident de travail dans la colonne « Numéro » (ligne à sélectionner puis compléter la date de l'accident).

i Dernière étape et valable pour les trois cas : Dans la zone « Tiers payant » de la FSE, la situation

sera « TP AMO ». En effet, dans le cas d'un accident de travail, le patient n'a pas à régler la part obligatoire (100% Tiers Payant AMO).